# **VI-3.Grant Queries**

## A. Grant Maintenance FRAGRNT

Use the Grant Maintenance form, FRAGRNT, to display information about a grant.

Access the Grant Maintenance form by entering FRAGRNT in the Direct Access Go To... field.

| 🕼 Oracle Fusion Middleware Forms Services: Open > FRAGRNT                   |                                                         |                                                             |                          |  |  |  |
|-----------------------------------------------------------------------------|---------------------------------------------------------|-------------------------------------------------------------|--------------------------|--|--|--|
| Eile Edit Options Block Item Record Query Tools Help                        |                                                         |                                                             |                          |  |  |  |
| 🔚 🖉 🖹 1 岩 🖷 🗟 1 🎓 🛜 1 🗐 📾 😣 1 💁 1 🖳 1 🖳 1 🖳 1 🖓 1 🖗 1 🚸 1 🖗 1 🖉 1 🖓 1 🖉 1 🖉 |                                                         |                                                             |                          |  |  |  |
| Grant Maintenance FRAGRNT                                                   | 8.9.0.11 (TEST2095) 00000000000000000000000000000000000 | ***************************************                     | >>>>>≥ <u>×</u> ≥ >>>>>> |  |  |  |
|                                                                             |                                                         |                                                             |                          |  |  |  |
| Grant:                                                                      | Proposal:                                               | Grant Text Exists                                           |                          |  |  |  |
|                                                                             |                                                         |                                                             | _                        |  |  |  |
| Main Grant Agency                                                           | Location Cost Code Personnel                            | Billing User Defined Data Effort Reporting Pass Through Age | ency                     |  |  |  |
| Obert of Assessments                                                        |                                                         |                                                             |                          |  |  |  |
| Chart of Accounts:                                                          | Responsible Organization:                               |                                                             |                          |  |  |  |
| Title                                                                       |                                                         | Requires Effort Certification                               |                          |  |  |  |
| Agency:                                                                     |                                                         |                                                             |                          |  |  |  |
| Principal Investigator ID:                                                  |                                                         |                                                             |                          |  |  |  |
| Project Start Date:                                                         | Project End Date:                                       | Proposal:                                                   |                          |  |  |  |
| Termination Date:                                                           | Expenditure End Date:                                   |                                                             |                          |  |  |  |
| Status:                                                                     |                                                         | Pass Through Indicator                                      |                          |  |  |  |
| Alternate Description:                                                      |                                                         | Status Date:                                                |                          |  |  |  |
|                                                                             |                                                         |                                                             |                          |  |  |  |
| Current Amount:                                                             | Cumulative Amount                                       | Maximum Amount:                                             |                          |  |  |  |
| Total Recipient Share                                                       |                                                         | Maximum Amount.                                             |                          |  |  |  |
| Related Grant:                                                              |                                                         |                                                             |                          |  |  |  |
| Grant Type:                                                                 |                                                         |                                                             |                          |  |  |  |
| Category:                                                                   |                                                         |                                                             |                          |  |  |  |
| Sub Category:                                                               |                                                         |                                                             |                          |  |  |  |
| CFDA Number:                                                                | Sponsor ID:                                             |                                                             |                          |  |  |  |
|                                                                             |                                                         |                                                             |                          |  |  |  |
|                                                                             |                                                         |                                                             |                          |  |  |  |
|                                                                             |                                                         |                                                             |                          |  |  |  |
| Record: 1/1                                                                 |                                                         |                                                             |                          |  |  |  |
|                                                                             |                                                         |                                                             |                          |  |  |  |

- 1. Enter a **Grant** code.
- 2. Next Block [Ctrl+Pg Down].
- 3. To access the Banner Document Management Suite (BDMS) Display Document

#### NOTE:

- From the Options menu you can view Text Information [FOATEXT] related to the Grant.
- The Proposal field in the key block captures the Office of Research and Sponsored Programs reference number, if available.
- Once the tabs become active you can use to access additional information. The Tabs used by NSU are:

Main Grant Account Personnel

### **B.** Grant Inception to Date FRIGITD

The Grant Inception to Date form, FRIGITD, enables you to view account type information, including adjusted budgets, inception-to-date actual activity, encumbrance, and available balance amounts for a specific grant.

Access the Grant Inception to Date form by entering FRIGITD in the Direct Access Go To... field.

| 🔮 Oracle Fusion Middleware Forms Services: Open > FRIGITD                           |                    |                  |              |                                       |  |  |  |
|-------------------------------------------------------------------------------------|--------------------|------------------|--------------|---------------------------------------|--|--|--|
| Eile Edit Options Block Item Record Query Tools Help                                |                    |                  |              |                                       |  |  |  |
| 🕻 🖬 🕫 🖻 🖬 🗑 🗋 🗑 🗑 🗑 🗐 🞯 🚇 🖳 🛯 🖳 🔄 🖓 🖓 👘 🚱 🚱 🖕 🖉 🖓 🖓 👘 🚱 🚱 🚱 🖓 🖓 🚱 🚱 🚱 🚱 🖓           |                    |                  |              |                                       |  |  |  |
| Grant Inception to Date FRIGITD 8.9 (TEST2095) 500                                  |                    |                  |              | 0000000000000000000000000000000000000 |  |  |  |
|                                                                                     |                    |                  |              |                                       |  |  |  |
| Chart of Accounts: N  Grant:                                                        | G0000050           | •                |              | Grant Year:                           |  |  |  |
| Index: 106020 Fund:                                                                 | 100001             | Organization:    | 31111        | Include Revenue Accounts              |  |  |  |
| Program: 60 Activity                                                                | <i>r</i> :         | Location:        |              | Exclude Indirect Costs                |  |  |  |
| Account Type: Account                                                               | nt:                | Account Summary: | All Levels 💌 | Hierarchy                             |  |  |  |
| Date From (MM/YY): 02 / 15 Date I                                                   | O (MM/YY): 03 / 15 |                  |              |                                       |  |  |  |
|                                                                                     |                    |                  |              | By Sponsor Account                    |  |  |  |
| Account Type                                                                        | Adjusted Budget    | Activity         | Commitments  | Available Balance                     |  |  |  |
|                                                                                     |                    |                  |              |                                       |  |  |  |
|                                                                                     |                    |                  |              |                                       |  |  |  |
|                                                                                     |                    |                  |              |                                       |  |  |  |
|                                                                                     |                    |                  |              |                                       |  |  |  |
|                                                                                     |                    |                  | ]            |                                       |  |  |  |
|                                                                                     |                    |                  |              |                                       |  |  |  |
|                                                                                     |                    |                  |              |                                       |  |  |  |
|                                                                                     |                    |                  |              |                                       |  |  |  |
|                                                                                     |                    |                  |              |                                       |  |  |  |
|                                                                                     | l                  |                  |              |                                       |  |  |  |
|                                                                                     |                    |                  |              |                                       |  |  |  |
|                                                                                     |                    |                  | , L          |                                       |  |  |  |
|                                                                                     |                    |                  |              |                                       |  |  |  |
|                                                                                     |                    |                  | л            |                                       |  |  |  |
| Net Total:                                                                          |                    |                  | `            |                                       |  |  |  |
|                                                                                     | L                  |                  | a            |                                       |  |  |  |
| Enter the Grant Code to view; LIST is available. CQUERY for Grant Title Search Form |                    |                  |              |                                       |  |  |  |
| Record: 1/1       <0SC>                                                             |                    |                  |              |                                       |  |  |  |

- 1. Enter a **Grant** code.
- 2. Next Block [Ctrl+Pg Down]

NOTE: Additional information related to using the FRIGITD form.

- The Date From (MM/YY) and Date To (MM/YY) can be used to capture information for a specific time period.
- The form will pull up information by Index only if the query is performed by Index. The grant number should be used if a grant has more than one index/fund to view complete information.
- Checking the Fund Summary box pulls up information by fund or funds where more than one has been assigned to a grant.
- Checking the By Sponsor Account box pulls up information by the Agency approved budget categories.
- Checking both the By Sponsor Account and Fund Summary boxes pulls the information by the Agency approved budget categories for each fund.

# **NOTE:** Use the **Extract Data No Key** option from the **Help** menu to download this information to a spreadsheet